## **Tip of the Month**

## **Change/Recover your Morphis Password**

## To change your Morphis password:

- 1. Log in to the Morphis application.
- 2. From the Morphis menu, choose  $\rightarrow$  Tools  $\rightarrow$  Change Password.
- 3. You will need to enter your current password and then a new password. Then click "OK" and the new password will be saved. You will need to log out and log back in to use the new password.

|     | Change Database Password                          |                          | ] |
|-----|---------------------------------------------------|--------------------------|---|
| _   | Login Name:<br>Current Password:<br>New Password: | llevan                   |   |
| Jue |                                                   | <u>Ok</u> <u>C</u> ancel | a |

Morphis recommends changing your password every 90 days.

## If you have forgotten your Morphis password, you are not able to reset your password.

- Please open a ticket with Morphis, request that your password be reset.
- You can either provide the desired password or one will be created for you.

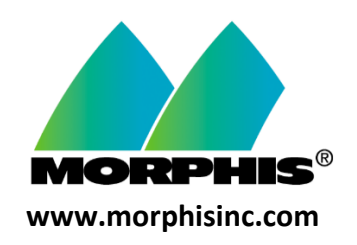